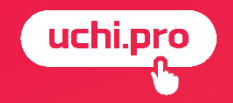

# Создание мероприятия

08.07.2025 г.

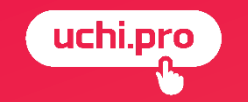

# Создание мероприятия без настроенного (оплаченного) аккаунта

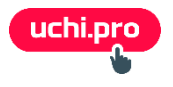

Для создания мероприятий вы можете выполнить следующее:

- Главное меню Управление мероприятиями
- Мероприятия
- щелчок по кнопке Создать 🕂 в нижнем правом углу страницы Мероприятия

| 🗮 Техподдержка Учи.Про      |                        |                  |                                                  |                                                          | 📫 📢 🛤        | 5 1 🗾 🌻    | * 🕜 Админис                                 | стратор Екатерина 😫 |
|-----------------------------|------------------------|------------------|--------------------------------------------------|----------------------------------------------------------|--------------|------------|---------------------------------------------|---------------------|
| uchi.pro                    | Мероприятия            |                  |                                                  |                                                          |              |            |                                             |                     |
| 🖪 Учебные материалы и курсы | Найти мероприятия по І | D/UUID, названик | р, ссылке:                                       |                                                          |              |            |                                             |                     |
| Управление заказами         | Введите ID/UUID, час   | сть номера, наз  | вания, ссылки                                    |                                                          |              |            |                                             |                     |
| 😑 Управление обучением      | ИСКАТЬ                 | • РАСШИРЕННЫ     | Й ПОИСК                                          |                                                          |              |            |                                             |                     |
| Л Управление мероприятиями  | Веңдор: Техподдержка   | Учи.Про Без до   | нерних вендоров Только неудалённые               |                                                          |              |            |                                             |                     |
| Мероприятия                 |                        |                  |                                                  |                                                          |              |            |                                             | •                   |
| Провайдеры мероприятий      | МЕРОПРИЯТИЯ: 1-19 ИЗ 1 | 9 🗌 Все мер      | витянало                                         |                                                          |              |            |                                             | Список III Табли    |
| Учебный документооборот     |                        | 0                |                                                  |                                                          |              |            |                                             | 43                  |
| Управление пользователями   | Nº                     | Создано          | Мероприятие                                      | Сервис                                                   | Контрагентов | Слушателей | Период                                      | Статус              |
|                             | 3644/2025-6            | 24.06.2025       | Вебинар по технике безопасности                  | 123                                                      | 1            | 4          | С 27.06.2025, 15:00 по 28.06.2025, 15:00    | ЗАПЛАНИРОВАНО       |
|                             |                        |                  | Ведущий: Кто-то                                  | p 0.01                                                   |              |            |                                             |                     |
| настроики                   |                        |                  | Вендор: Техподдержка Учи.Про                     |                                                          |              |            |                                             | ٦                   |
| ≡ Сообщения 25              | 3644/2025-5            | 13.05.2025       | Для вебинара Расписание<br>Венето Титего Кол Вел | Не указано                                               | 1            | 3          | C 13.05.2025, 10:10                         | НЕ ОБРАБОТАНО       |
| Техподдержка UCHI.PRO       |                        |                  | вендор: техподдержка учи.про                     |                                                          |              |            |                                             |                     |
| 📰 Новости                   | 3644/2025-4            | 25.03.2025       | Приветствие<br>Вендор: Техподдержка Учи.Про      | Jitsi 🏄 Jitsi                                            | 1            | 3          | C 17.03.2025, 04:00<br>no 17.03.2025, 05:00 | НЕ ОБРАБОТАНО       |
|                             | 3644/2025-3            | 24.03.2025       | 1                                                | Jitsi                                                    | 1            | 1          | C 17.03.2025, 17:34                         | НЕ ОБРАБОТАНО       |
|                             | -                      |                  | Вендор: Техподдержка Учи.Про                     | 🤌 Jitsi                                                  |              |            | по 18.03.2025, 17:35                        |                     |
|                             | 3644/2025-2            | 18.02.2025       | Телемост проба<br>Вендор: Техподдержка Учи.Про   | Яндекс телемост<br>Яндекс. Телемост (telemost.yandex.ru) | 0            | 0          | C 18.02.2025, 16:00                         | НЕ ОБРАБОТ НО       |
|                             | 3644/2025-1            | 16.01.2025       | Проверка уведомлений<br>Ведущий: Катя Суднеева   | Яндекс телемост<br>Яндекс. Телемост (telemost.yandex.ru) | 1            | 1          | С 20.01.2025, 09:54<br>по 20.01.2025, 16:54 | ЗАПЛАНИР '0 +       |

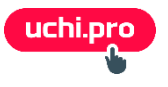

- на странице Мероприятие ведите наименование мероприятия в поле Название
- в поле Провайдер мероприятия укажите созданного провайдера
- в поле Ссылка на мероприятие вставьте ссылку на мероприятие
- в поле Статус укажите статус мероприятия

| 😑 Техподдержка Учи.Про                                                        |                                                      | = <sup>€</sup>                                                                            | 🔹 E <sup>25</sup> 🕼 E <sup>10</sup> 🔹                                                                                                    | Администратор Екатерина      |
|-------------------------------------------------------------------------------|------------------------------------------------------|-------------------------------------------------------------------------------------------|----------------------------------------------------------------------------------------------------|------------------------------|
| uchi.pro                                                                      | Мероприятие                                          |                                                                                           |                                                                                                    |                              |
| <ul> <li>Учебные материалы и курсы</li> <li>Управление заказами</li> </ul>    | Название: "                                          |                                                                                           |                                                                                                    |                              |
| <ul> <li>Управление обучением</li> <li>Управление мероприятизми</li> </ul>    | Провайдер мероприятий:<br>Без провайдера мероприятий | Ссылка на мероприятие:                                                                    |                                                                                                    |                              |
| Мероприятия<br>Провайдеры мероприятий                                         | Статус: *<br>Не обработано                           | Оставите поле пустым — постараемся подобрать ссылку автоматически.<br>Начимается: *       | Заканчивается:<br>лл.мм.гггг                                                                                                    | _                            |
| Учебный документооборот<br>Управление пользователями                          |                                                      | Ваш часовой пояс.<br>Уведомить за:<br>На ученомпать                                       | Ваш часовой пояс.                                                                                                    |                              |
| <ul> <li>Стаписника и отчеты</li> <li>Настройки</li> <li>Сообщиния</li> </ul> | Плимизания пло персонала:                            | Уведомления отправляются ведущему и участникам мероприятия.<br>Описание (и формате НТМ) у |                                                                                                    |                              |
| Техлоддержка UCHI.PRO                                                         | B I S \$ \$ 66 ⊨ ≔ \$ %                              | $ \begin{array}{c c c c c c c c c c c c c c c c c c c $                                   | $ \begin{array}{c c} & & & \\ & & \\ & & \\ \hline \blacksquare & \\ & & \\ \hline \blacksquare & \\ & \\ \hline \blacksquare & \\ & \\ \hline \blacksquare & \\ & \\ \hline \blacksquare & \\ & \\ \hline \blacksquare & \\ & \\ \hline \blacksquare & \\ & \\ \hline \blacksquare & \\ & \\ \hline \blacksquare & \\ & \\ \hline \blacksquare & \\ & \\ \hline \blacksquare & \\ & \\ \hline \blacksquare & \\ & \\ \hline \blacksquare & \\ \hline \blacksquare & \\ \hline \hline \hline \hline \hline \hline \hline \hline \hline \hline \hline \hline \hline \hline \hline \hline \hline \hline$ | Ix <> KN                     |
| Новости                                                                       | Примечания видны только персоналу СДО!               | A                                                                                         |                                                                                                    |                              |
|                                                                               |                                                      |                                                                                           |                                                                                                    |                              |
|                                                                               |                                                      | P                                                                                         |                                                                                                    | слов: о при поддержке тіму 🖉 |
|                                                                               | сохранить                                            |                                                                                           |                                                                                                    |                              |

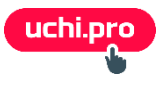

- можно
  - указать дату завершения мероприятия в поле Заканчивается
  - настроить отправку уведомлении о мероприятии в поле Уведомить за
  - указать ведущего мероприятия в поле Ведущий

| Мероприятия               |                                                                    | Оставите поле пустым — постараемся подобрать ссылку автоматически. |
|---------------------------|--------------------------------------------------------------------|--------------------------------------------------------------------|
| Провайдеры мероприятий    | Статус: *                                                          | Начинается: *                                                      |
| Учебный документооборот   | Не обработано                                                      | дд.мм.лтт С                                                        |
|                           |                                                                    | Ваш часовой пояс. Ваш часовой пояс.                                |
| Управление пользователями |                                                                    | Уведомить за:                                                      |
| н Статистика и отчёты     |                                                                    | Не уведомлять 🗸                                                    |
| 🏩 Настройки               |                                                                    | Уведомления отправляются ведущему и участникам мероприятия.        |
| 📃 Сообщения 🔼             | Примечания для персонала:                                          | Описание (в формате HTML):                                         |
| Пехподдержка UCHLPRO      | B I S 🕫 📾 🗮 🛲 🕫 %                                                  | $ \begin{tabular}{cccccccccccccccccccccccccccccccccccc$            |
|                           |                                                                    |                                                                    |
| Новости                   |                                                                    |                                                                    |
|                           | Примечания видны только персоналу СДО!                             |                                                                    |
|                           |                                                                    |                                                                    |
|                           |                                                                    |                                                                    |
|                           |                                                                    |                                                                    |
|                           |                                                                    |                                                                    |
|                           |                                                                    |                                                                    |
|                           |                                                                    |                                                                    |
|                           |                                                                    | Р слова при поддержке тих у                                        |
|                           | Bennon: "                                                          |                                                                    |
|                           | Техподдержка Учи.Про                                               | v                                                                  |
|                           | Менеджер:                                                          |                                                                    |
|                           | Без менеджера                                                      | · · · · · · · · · · · · · · · · · · ·                              |
|                           | Ведущий:                                                           |                                                                    |
|                           | Без ведущего                                                       | Y                                                                  |
|                           |                                                                    |                                                                    |
|                           | ДОСТУПНЫЕ СЛУШАТЕЛИ                                                | СЛУШАТЕЛИ МЕРОПРИЯТИЯ                                              |
|                           | Контрагент                                                         | Выберите хотя бы одного слушателя!                                 |
|                           | Волито ID/I ШП цает. ФИО/царации организации. ИНН о тай контактита |                                                                    |
|                           | СОХРАНИТЬ                                                          |                                                                    |
|                           |                                                                    |                                                                    |

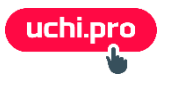

- укажите контрагента/контрагентов в поле Контрагент или группу /группы по курсу в поле Группа по курсу или группу / группы слушателей в поле Группа слушателей
- укажите слушателей участвующих в мероприятиях

не забуд

| Контрагент:<br>ООО "Осень 2024"                                          |                  | ×          | Найти слушателей по ФИО:<br>Начните веодить имя слушателя |            |
|--------------------------------------------------------------------------|------------------|------------|-----------------------------------------------------------|------------|
| Подобрать слушателей по группе по курсу:<br>Выберите группу по курсу     |                  | ~          | Слушатель                                                 | Контрагент |
| Подобрать слушателей по группе слушателей:<br>Выберите группу слушателей |                  | < v        | Иностранный Гражданин Нероссии<br>Слесарь                 | ООО Тест   |
| Найти слушателей по ФИО:<br>Начните вводить имя слушателя                |                  |            |                                                           |            |
| Слушатель                                                                | Контрагент       | +          |                                                           |            |
| Дегтярев Иван Викторович                                                 | ООО "Осень 2024" | / +        |                                                           |            |
| Кушнир Вячеслав Иванович                                                 | ООО "Осень 2024" | / +        |                                                           |            |
| ООО "Осень 2024"                                                         | ООО "Осень 2024" | / +        |                                                           |            |
| Ряшенцев Даниил Витальевич                                               | 000 "Осень 2024" | / +        |                                                           |            |
| Сидоркин Иван Петрович                                                   | 000 "Осень 2024" | / +        |                                                           |            |
| Слеменев Михаил Сергеевич                                                | ООО "Осень 2024" | 1 +        |                                                           |            |
| Харрасов Дим Фирзантович                                                 | ООО "Осень 2024" | <b>/</b> + |                                                           |            |
| Шумилин Евгений Алексеевич                                               | ООО "Осень 2024" | <b>/</b> + |                                                           |            |
| Щукин Руслан Николаевич                                                  | 000 "Осень 2024" | 1 +        |                                                           |            |
| ДОБАВИТЬ СЛУШАТЕЛЯ ИМПОРТИРОВА                                           | ть слушателей    |            |                                                           |            |
| СОХРАНИТЬ                                                                |                  |            |                                                           |            |

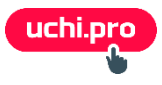

### Откуда взять ссылку на мероприятие?

Все просто: создать ссылку на сайте выбранного провайдера.

Пример создания ссылки на примере Яндекс. Телемост

Перейти на сайт Яндекс телемост: <u>https://telemost.360.yandex.ru/</u>

Выполнить щелчок по кнопке Новая конференция

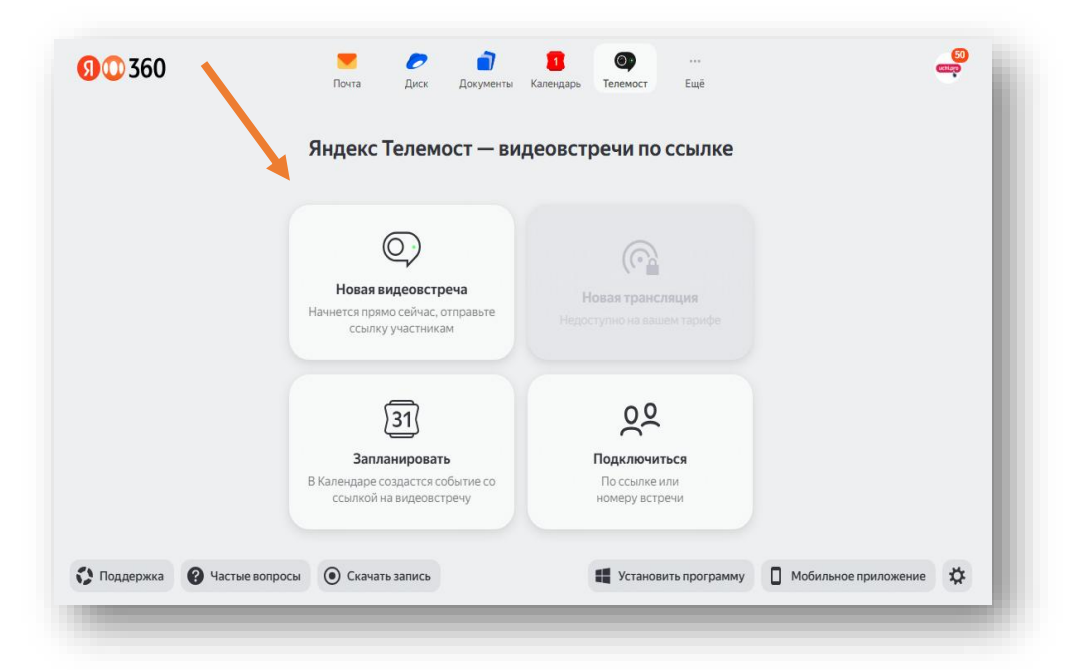

Выполнить щелчок по зеленой кнопке справа

Ссылка помещается в буфер обмена

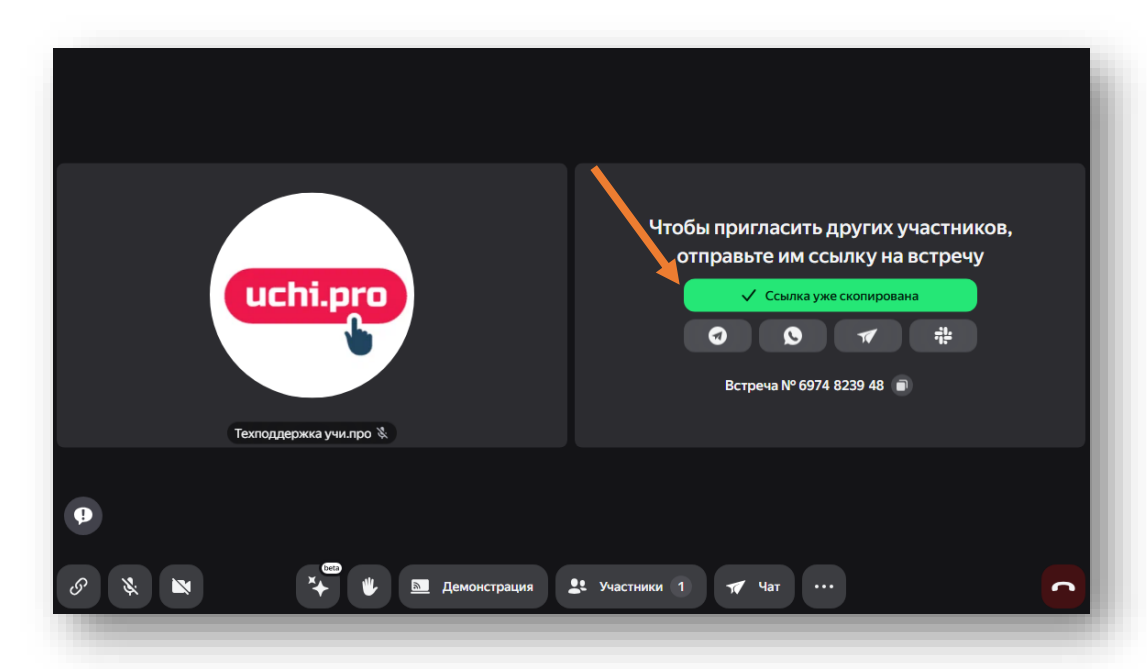

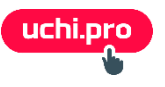

#### Авторизация участников мероприятия

#### Внимание!

Если сервис-провайдером **предусмотрена** авторизация для участия в мероприятии, то необходимо выполнить рассылку логинов и паролей для входа.

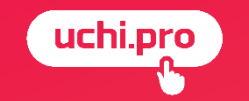

# Создание мероприятия с настроенным (оплаченным) аккаунтом

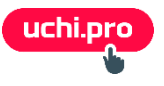

Для создания мероприятий вы можете выполнить следующее:

- Главное меню Управление мероприятиями
- Мероприятия
- щелчок по кнопке Создать 🕂 в нижнем правом углу страницы Мероприятия

| 🗮 Техподдержка Учи. Про                                                                                  |                                                                                                    |                                                                                                    |                                                         | =\$ 🔩 🛤      | i 🚺 🛃 🔶    | О Администратор Екатерина                                 |
|----------------------------------------------------------------------------------------------------|----------------------------------------------------------------------------------------------------|----------------------------------------------------------------------------------------------------|---------------------------------------------------------|--------------|------------|-----------------------------------------------------------|
| uchi.pro                                                                                                 | Мероприятия                                                                                        |                                                                                                    |                                                         |              |            |                                                           |
| <ul> <li>Учебные материалы и курсы</li> <li>Управление заказами</li> <li>Управление обучением</li> </ul> | Найти мероприятия по ID/UUID, названи<br>Введите ID/UUID, часть номера, на<br>ИСКАТЬ 		 РАСШИРЕННЕ | ю, ссылке:<br>звания, ссылки<br>ый поиск                                                                |                                                         |              |            |                                                           |
| <ul> <li>Утравление мероприятиями</li> <li>Мероприятия</li> <li>Провыйдеры мероприятий</li> </ul>        | Вендор: Техподдержка Учи Про Без де<br>МЕРОПРИЯТИЯ: 1–19 ИЗ 19 🔲 Все мер                           | очерних вендоров Только неудалённые<br>роприятия                                                        |                                                         |              |            | а ородина<br>Слисок III Табли                             |
| Учебный документооборот                                                                                  | № Создано                                                                                          | Мероприятие                                                                                             | Сервис                                                  | Контрагентов | Слушателей | Ч Период Статус                                           |
| Управление пользователями     Статистика и отчёты     Настройки                                          | <u> </u>                                                                                           | Вебинар по технике безопасности<br>Менеджер: Менеджер<br>Ведущий: Кто-то<br>Вендор: Техподдержа Учи Про | 123<br>∦≱ Jitsi                                         | 1            | 4          | С 27.06.2025, 15:00 ЗАПЛАНИРОВАНО<br>по 28.06.2025, 15:00 |
| Сообщения 25 Техподдержка UCHI PRO                                                                       | 3644/2025-5 13.05.2025                                                                             | Для вебинара Расписание<br>Вендор: Техподдержка Учи.Про                                                 | Не указано                                              | 1            | 3          | С 13.05.2025, 10:10 НЕ ОБРАБОТАНО                         |
| новости                                                                                                  | 3644/2025-4 25.03.2025                                                                             | Приветствие<br>Вендор: Техподдержка Учи Про                                                             | Jitsi 🤌 Jitsi                                           | 1            | 3          | C 17.03.2025, 04:00 HE OEPAEOTAHO<br>no 17.03.2025, 05:00 |
|                                                                                                    | 3644/2025-3 24.03.2025                                                                             | 1<br>Вендор: Техподдержка Учи.Про                                                                       | Jitsi 🤌 Jitsi                                           | 1            | 1          | С 17.03.2025, 17:34 НЕ ОБРАБОТАНО<br>по 18.03.2025, 17:35 |
|                                                                                                    | 3644/2025-2 18.02.2025                                                                             | Телемост проба<br>Вендор: Техподдержка Учи Про                                                          | Яндекс телемост<br>Яндекс.Телемост (telemost.yandex.ru) | 0            | 0          | С 18.02.2025, 16:00 НЕ ОБРАБОТ НО                         |
|                                                                                                    | 3644/2025-1 16.01.2025                                                                             | Проверка уведомлений<br>Ведущий: Катя Суднеева                                                          | Яндекс телемост<br>Яндекс.Телемост (telemost.yandex.ru) | 1            | 1          | С 20.01.2025, 09:54<br>по 20.01.2025, 16:54               |

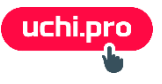

- на странице Мероприятие ведите наименование мероприятия в поле Название
- в поле Провайдер мероприятия укажите созданного провайдера
- в поле Ссылка на мероприятие ссылку на мероприятие не вставляем (ссылка будет сгенерирована автоматически)
- в поле Статус укажите статус мероприятия

| 😑 Техподдержка Учи.Про                                                     |                                                                            | <b>≓</b> •                                                                                                    | ≰ 🗜 💴 🚺 🗭 🔗 Администратор Екатерина                   |
|----------------------------------------------------------------------------|----------------------------------------------------------------------------|----------------------------------------------------------------------------------------------------|-------------------------------------------------------|
| uchi.pro                                                                   | Мероприятие                                                                |                                                                                                    |                                                       |
| <ul> <li>Учебные материалы и курсы</li> <li>Управление заказами</li> </ul> | Назеание: *                                                                |                                                                                                    |                                                       |
| <ul> <li>Управление обучением</li> <li>Управление мероприятиями</li> </ul> | Провайдер мероприятий:<br>Баз провайдера мероприятий                       | Ссылка на мероприятие:                                                                                                    |                                                       |
| Мероприятия                                                                |                                                                            | Оставите поле пустым — постараемся подобрать ссылку автоматически.                                                                    |                                                       |
| Провайдеры мероприятий Учебный документооборот                             | Статус: *<br>Не обработано У                                               | Начинается: *<br>дд.мм.гттт:                                                                                                    | Заканчивается:<br>дд. мм. гггг:С                      |
| Управление пользователями                                                  |                                                                            | Ваш часовой пояс.<br>Уведомить за:                                                                                                    | Ваш часовой пояс.                                     |
| <ul> <li>статистика и отчёты</li> <li>Мастлойти</li> </ul>                 |                                                                            | Не уведомлять                                                                                                    | ,                                                     |
| <ul> <li>Построяка</li> <li>Сообщения 25</li> </ul>                        | Примечания для персонала:                                                  | Описание (в формате HTML);                                                                                                    |                                                       |
| Техподдержка UCHI.PRO                                                      | B I & \$\phi\$ \$\\$\$\$ \$\\$\$\$ \$\\$\$\$ \$\\$\$ \$\\$\$ \$\\$\$ \$\\$ | ∽     ∩     №     Π     Ω     ©     fx     Ξ     Ξ     Ξ     Ξ       A6sau     ∨     16px     ∨     sans-sent     ∨     Ξ     Ξ     Ξ | $\begin{array}{c ccccccccccccccccccccccccccccccccccc$ |
| ☐ Новости                                                                  | Примечания видны только персоналу СДОІ                                     |                                                                                                    |                                                       |
|                                                                            |                                                                            | p                                                                                                    | слов: о при поддержке тиму ,                          |
|                                                                            | сохранить                                                                  |                                                                                                    |                                                       |

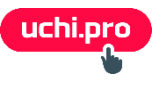

- можно
  - указать дату завершения мероприятия в поле Заканчивается
  - настроить отправку уведомлении о мероприятии в поле Уведомить за
  - указать ведущего мероприятия в поле Ведущий

| Мероприятия               |                                                                          | Оставите поле пустым — постараемся подобрать ссылку автоматически.                                                                                                    |
|---------------------------|--------------------------------------------------------------------------|----------------------------------------------------------------------------------------------------|
| Провайдеры мероприятий    | Статус: *                                                                | Начинается: *                                                                                                    |
| Учебный документооборот   | Не обработано 🗸                                                          | дд.мм.лтт -:- С                                                                                                    |
|                           |                                                                          | Ваш часовой пояс. Ваш часовой пояс.                                                                                                    |
| Управление пользователями |                                                                          | Уведомить за:                                                                                                    |
| Статистика и отчёты       |                                                                          | Не уведомлять 🗸                                                                                                    |
| 🏩 Настройки               |                                                                          | Уведомления отправляются ведущему и участникам мероприятия.                                                                                                    |
| Сообщения 25              | Примечания для персонала:                                                | Описание (в формате HTML):                                                                                                    |
| Пехподдержка UCHLPRO      | B I S 🕫 🔚 🗮 🍠 %                                                          | $ ∧ \land □ 𝔅 □ 𝔅 □ 𝔅 𝔅 𝔅 𝔅 := :≡ ** ⊆ 𝔄 𝔅 := 𝔅 𝔅 𝔅 𝔅 𝔅$                                                                                                    |
|                           |                                                                          | A6sau $\vee$ 16px $\vee$ sans-serif $\vee$ $\equiv$ $\equiv$ $\equiv$ $\equiv$ $\equiv$ $\triangleq$ $\wedge \swarrow \vee$ B $I \ \cup \ominus \times_2 \times^2 \ I_x \Leftrightarrow \Xi$ |
| <b>П</b> Новости          |                                                                          |                                                                                                    |
|                           | Примечания видны только персоналу СДО!                                   |                                                                                                    |
|                           |                                                                          |                                                                                                    |
|                           |                                                                          |                                                                                                    |
|                           |                                                                          |                                                                                                    |
|                           |                                                                          |                                                                                                    |
|                           |                                                                          |                                                                                                    |
|                           |                                                                          |                                                                                                    |
|                           |                                                                          | Р Слов о при поддержке тих ,                                                                                                    |
|                           | Rewton: *                                                                |                                                                                                    |
|                           | Техподдержка Учи.Про                                                     |                                                                                                    |
|                           | Менеджер:                                                                |                                                                                                    |
|                           | Без менеджера                                                            | ~                                                                                                    |
|                           | Ведущий:                                                                 |                                                                                                    |
|                           | Без ведущего                                                             | · · · · · · · · · · · · · · · · · · ·                                                                                                    |
|                           |                                                                          |                                                                                                    |
|                           | ДОСТУПНЫЕ СЛУШАТЕЛИ                                                      | СЛУШАТЕЛИ МЕРОПРИЯТИЯ                                                                                                    |
|                           | Контрагент:                                                              | Выберите хотя бы одного слушателя!                                                                                                    |
|                           | Волита IDI II III и цает. ФИО/иззазина оперинации. ИНН, о той конторонта |                                                                                                    |
|                           | СОХРАНИТЬ                                                                |                                                                                                    |
|                           |                                                                          |                                                                                                    |

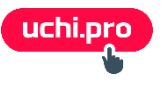

- укажите контрагента/контрагентов в поле Контрагент или группу /группы по курсу в поле Группа по курсу или группу / группы слушателей в поле Группа слушателей
- укажите слушателей участвующих в мероприятиях

не забуд

| Контрагент:<br>ООО "Осень 2024"                                          |                  | ×   | Найти слушателей по ФИО:<br>Начните вводить имя слушателя |            |
|--------------------------------------------------------------------------|------------------|-----|-----------------------------------------------------------|------------|
| Подобрать слушателей по группе по курсу:<br>Выберите группу по курсу     |                  | ~   | Слушатель                                                 | Контрагент |
| Подобрать слушателей по группе слушателей:<br>Выберите группу слушателей |                  | v   | Иностранный Гражданин Нероссии<br>Спесарь                 | ООО Тест   |
| Найти слушателей по ФИО:<br>Начните вводить имя слушателя                |                  |     |                                                           |            |
| Слушатель                                                                | Контрагент       | +   |                                                           |            |
| Дегтярев Иван Викторович                                                 | ООО "Осень 2024" | ✓ + |                                                           |            |
| Кушнир Вячеслав Иванович                                                 | ООО "Осень 2024" | ✓ + |                                                           |            |
| ООО "Осень 2024"                                                         | ООО "Осень 2024" | ✓ + |                                                           |            |
| Ряшенцев Даниил Витальевич                                               | 000 "Осень 2024" | 1 + |                                                           |            |
| Сидоркин Иван Петрович                                                   | 000 "Осень 2024" | / + |                                                           |            |
| Слеменев Михаил Сергеевич                                                | ООО "Осень 2024" | ✓ + |                                                           |            |
| Харрасов Дим Фирзантович                                                 | ООО "Осень 2024" | ✓ + |                                                           |            |
| Шумилин Евгений Алексеевич                                               | 000 "Осень 2024" | 1 + |                                                           |            |
| Щукин Руслан Николаевич                                                  | ООО "Осень 2024" | / + |                                                           |            |
| ДОБАВИТЬ СЛУШАТЕЛЯ ИМПОРТИРОВАТ<br>СОХРАНИТЬ                             | гь слушателей    |     |                                                           |            |

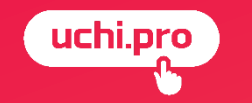

## Что видит слушатель в личном кабинете?

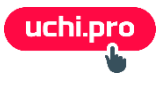

## Страница Мероприятий

# Щелчок по кнопке **Мероприятия** на панели навигации (слева)

| uchi.pro                           |                                                                                    |                                 | Техподдержка Учи.Про |                                       | ۲                         | ?          | -       | L Beck | ин И. Е | B. 🗸 |
|------------------------------------|------------------------------------------------------------------------------------|---------------------------------|----------------------|---------------------------------------|---------------------------|------------|---------|--------|---------|------|
| новости                            | Мероприятия                                                                        |                                 |                      |                                       |                           |            |         |        |         |      |
| <b>≣छ</b><br>Программы<br>обучения | Искать                                                                             |                                 |                      |                                       |                           |            |         |        | (       | ۹    |
| 2                                  | Создано                                                                            | Мероприятие                     | Сервис               | Период                                |                           |            | Статус  |        |         |      |
| Опросы                             | 24.06.2025                                                                         | Вебинар по технике безопасности | ø                    | 01.07.2025, 15:00 - 10.07.2025, 15:00 |                           |            | Проводи | тся    |         |      |
| Сообщения                          |                                                                                    |                                 |                      |                                       | Строк на странице:        | 10 👻       | 1-1 из  | 1      | (       | >    |
| ў <u>—</u><br>Оценки               |                                                                                    |                                 |                      |                                       |                           |            |         |        |         |      |
| История<br>обучения                |                                                                                    |                                 |                      |                                       |                           |            |         |        |         |      |
| Мероприятия                        |                                                                                    |                                 |                      |                                       |                           |            |         |        |         |      |
| Битрина<br>курсов                  | Техподдержка Учи.Про<br>Телефон: 8 (800) 000-00-00<br>Политика обработки персонали | ыных данных                     |                      |                                       | Costailite via<br>RuStore | <b>w</b> 7 | S       | 0      | +       | Ŗ    |

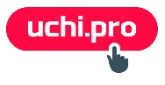

### Страница Мероприятия

#### Щелчок по ссылке на мероприятие

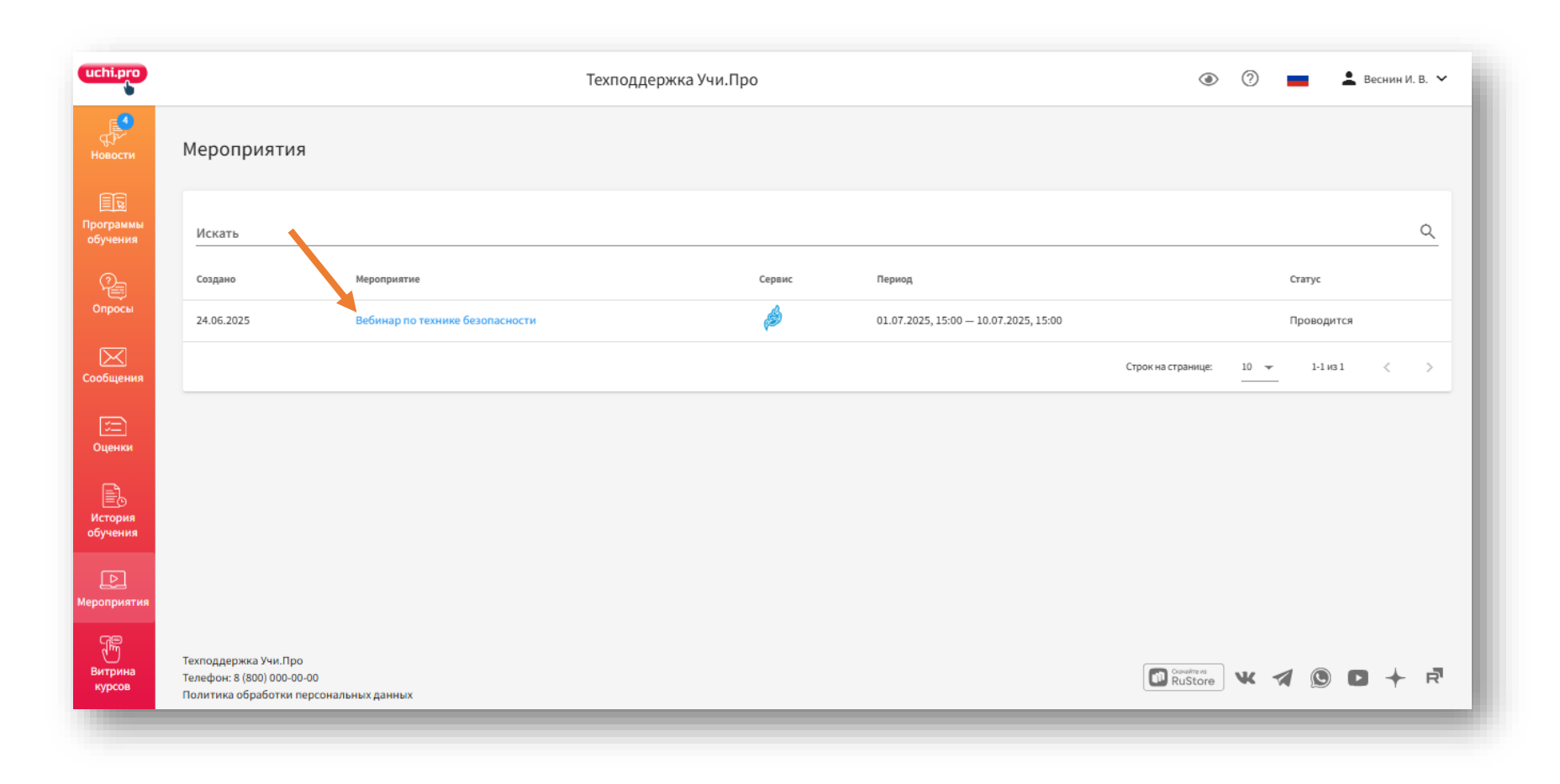

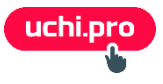

## Переход на вебинар

|                             |                                                                                              | Щелчок по кноп       | КС перейти к мероприятию |
|-----------------------------|----------------------------------------------------------------------------------------------|----------------------|--------------------------|
| uchi.pro                    |                                                                                              | Техподдержка Учи.Про | 💿 🕐 💻 💄 Веснин И. В. 🗸   |
| царана<br>Новости           | Вебинар по технике безопасности                                                              |                      |                          |
| Ш.<br>Программы<br>обучения | (s) 01.07.2025, 15:00— 10.07.2025, 15:00<br>Статус: Проводится                               |                      |                          |
| Опросы                      | Менеджер: Менеджер<br>Ведущий: Кто-то                                                        |                      |                          |
| Сообщения                   | перейти к мероприятию                                                                        |                      |                          |
| ў <u>—</u><br>Оценки        |                                                                                              |                      |                          |
| История<br>обучения         |                                                                                              |                      |                          |
| ероприятия                  |                                                                                              |                      |                          |
| Витрина<br>курсов           | Техподдержка Учи.Про<br>Телефон: 8 (800) 000-00-00<br>Политика обработки персональных данных |                      | Rustore 💘 🧭 🖸 🔶 🖻        |